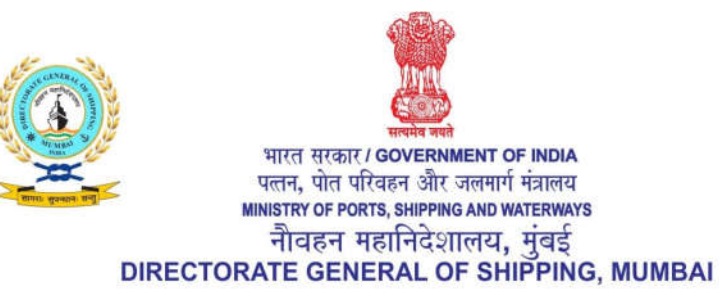

#### File No. 20-16/4/2020-TRG-DGS

Date 01.05.2021

#### DGS Order No. 17 of 2021

## Subject: Addendum-V to DGS Order No. 28 of 2020 dated 01.10.2020 with respect to conduct of maritime training course.

1. Whereas, vide DGS Order No. 20 of 2020 dated 04.08.2020, the Directorate General had permitted issuance of Certificates pertaining to Refresher Course in Personal Survival Techniques (Ref. PST), Refresher Course in Fire Prevention and Fire Fighting (Ref. FPFF), Refresher Course in Proficiency in Survival Craft and Rescue Boat other than Fast Rescue Boat (Ref. PSCRB), Refresher Course in Advanced Fire Fighting (Ref. AFF) and Refresher Course in Medical First Aid (Ref. MFA) for a period of 18-months (instead of regular 5-year validity pending completion of practical at MTI due to COVID-19) after completion of a Three-Tier Mechanism of Learning comprising of E-Learning, Virtual Classes/Live Video Sessions and successfully passing on an On-Line Exit Examination.

2. Whereas, vide DGS Order No. 28 of 2020 dated 01.10.2020, DGS OrderNo. 38 of 2020 dated 12.11.2020 and DGS Order No. 40 of 2020 dated 17.12.2020, the MTIs were allowed to conduct courses and to resume practicaltraining in a phased manner after compliance with necessary conditions detailed in Standard Operating Procedures (SoP) attached with

9वीं मंज़िल, बीटा बिल्डिंग, आई थिंक टेक्नो कैम्पस, कांज़ुर गाँव रोड, कांज़ुरमार्ग (पूर्व) मुंबई- 400042

9th Floor, BETA Building, I-Think Techno Campus, Kanjur Village Road, Kanjurmarg (E), Mumbai-400042 फ्रोन/Tel No.: +91-22-2575 2040/1/2/3 फ़ैक्स/Fax: +91-22-2575 2029/35 ई-मेल/Email: dgship-dgs@nic.in वेक्साइट/Website: www.dgshipping.gov.in DGS Order No. 28 of 2020 and with following controls:

2.1. The Conduct of Refresher Courses in AFF, FPFF, PST, PSCRB and MFA without conduct of any practical was discontinued.

2.2. Basic Safety Training (BST) Course comprising of PST, FPFF, EFA & PSSR was permitted and the CoP validity was restricted to 18-months pending completion of training requiring entry into water.

2.3. The Complete Courses for PSCRB and Medical Care was restricted to 18- Months after completion of all practical training except for those requiring entry into water and visit to hospital respectively.

3. Whereas, after the current pandemic situation the Directorate General has received representations from various stakeholders requesting permission to conduct maritime courses like Refresher Courses in AFF, FPFF, MFA, PST & PSCRB necessary for continued sea service of existing seafarers, for limited period without any practical as was permitted via DGS Order No. 20 of 2020.

4. Whereas, all MTIs have to strictly abide by any Orders/SoP/Guidelines issued by Government of India or the State Government/any concerned authority within the jurisdiction of which the Maritime Training Institute is located. The current wave of COVID-19 pandemic has caused movement restrictions of seafarers and inability of some MTIs in restricted zones to conduct practical's.

5. Whereas, the Directorate General on consideration of above situation, has decided to re-introduce 18 month certificates for certain courses and allow MTI's to conduct such courses in accordance with and in the manner prescribed in the **Annexure**attachedto this Order.

6. Whereas, necessary changes have been made in the e-Governance system. The course certificate for the courses specified in the **Annexure**has been divided into two parts i.e. Part 'A' and Part 'B'.

6.1 **Part 'A'**: The MTI's can generate Part 'A' course certificate for the specified courses in the **Annexure-I** with a validity of 18 months for those seafarers who have completed the course following three tier learning mechanism without practical's.

6.2 **Part 'B'**: The MTI's can generate Part 'B' course certificate with full validity to those seafarers who have acquired Part 'A' certificate as above and have completed practical at the MTI. On completion of practical, Part 'B' of the said Digital Certificate shall be issued.

6.3 This certificate will be issued with the same issue date and Certificate number as that of Part 'A' certificate. Both Part 'A' and Part 'B' certificate shall be available on Master Checker for verification.

6.4 MTIs under lockdown zone are not allowed to conduct practical required for Part 'B' certificate.

6.5 The SOP for uploading batch details for Part 'A' and Part 'B' Certificates is attached as Annexure-II.

6.6 It is clarified that even in those areas where there is no lockdown or any movement restriction and MTIs are able to conduct the specified courses with practical, the batch details have to be uploaded twice, once Part 'A' for theory and Part 'B' for practical for the courses specified in the Annexure-I.

7. Whereas, some seafarers may have completed Refresher courses in accordance with DGS Order No. 20 of 2020 dated 04.08.2020 from MTI located far-off instead of near-by their home-towns due to many reasons such as non-availability of seat, MTI not operational etc. The Directorate General has decided to facilitate these Seafarers by now permitting them to complete practical training required for Part 'B' of the course Certificates for Ref. FPFF, Ref. AFF, Ref.MFA, Ref. Medicare from any MTI approved for conduct of these refresher courses outside restricted zones and conducting practical's. On completion of practical, Part 'B' of the said Digital Certificate shall be issued by the MTI conducting the practical with a validity of five years. The Part 'B' Certificate will be having the same issue date and digital certificate number as the Part 'A'digital certificate. Both Part 'A' and Part 'B' shall be available on Master Checker for verification.

8. Whereas, due to the current phase of pandemic and resultant lockdown and restrictions many seafarers had joined the courses specified in DGS Order No. 40 of 2020 and completed their three tier learning mechanism for the approved courses, but were not able to complete the practical's due to lockdown in the area. In such cases, the MTIs are allowed to generate Part 'A' digital certificate with a validity of 18 months for the courses specified and in the manner prescribed in the **Annexure**.

9. Annexure to the DGS Order No. 40 of 2020 stands amended in view of the revisions made in the Annexure to this addendum.

wilth Amitabh Kumar 01 05 202

Director General of Shipping & Additional Secretary to the GOI

| Sr. No. | Name of Course                                               |
|---------|--------------------------------------------------------------|
| 1       | Basic Safety Course                                          |
|         | Course ID: 6101                                              |
| a       | Personal Survival Techniques                                 |
| b       | Fire Prevention and Fire Fighting                            |
| С       | Personal Safety and Social Responsibilities                  |
| đ       | Elementary First Aid                                         |
| 2       | Personal Survival Techniques                                 |
|         | Course ID: 6111                                              |
| 3       | Fire Prevention and Fire Fighting                            |
|         | Course ID: 6121                                              |
| 4       | Proficiency in Survival Craft and Rescue Boat other than     |
|         | Fast Rescue Boat                                             |
|         | Course ID:6211                                               |
| 5       | Proficiency in Fast Rescue Boat                              |
|         | Course ID:6221                                               |
| 6       | Advanced Fire Fighting                                       |
|         | Course ID:6311                                               |
| 7       | Medical First Aid                                            |
|         | Course ID:6411                                               |
| 8       | Medical Care                                                 |
|         | Course ID:6421                                               |
| 9       | Refresher in Personal Survival Techniques                    |
|         | Course Id: 6112                                              |
| 10      | Refresher in Proficiency in Survival Craft and Rescue Boat   |
|         | apart from Fast Rescue Boats                                 |
|         | Course Id: 6212                                              |
| 11      | Refresher in Fire Prevention and Fire Fighting               |
|         | Course Id: 6122                                              |
| 12      | Refresher in Advanced Fire Fighting                          |
| 10      | Course Id: 6312                                              |
| 13      | Kejresner in Projiciency in Fast Kescue Boat                 |
| 14      | Course ID:0222                                               |
| 14      | kejresner & Upaating Course in Medical First Aid             |
| 15      | Course 12.0+12<br>Refresher& Undating Course in Medical Care |
| 15      | Course ID:6422                                               |
|         |                                                              |

#### ANNEXURE - II

#### SOP for

- 1. Submission of Batch details,
- 2. Generation of certificate number &
- 3. Conducting Practical's (Part 'B' of the course)
- 4. Process flow for E-Governance

#### 1. Submission of batch details

Step 1: Go to DGS website at www.dgshipping.gov.in

Step 2: Go to E-Governance tab and click on e-governance.

Step 3: Login with user id and password provided by DGS.

Step 4: Click on Training module link and go to Submit details tab.

Step 5: From the drop down list, click on Batch Details (New).

Step 6: Enter the data in the requisite fields.

Step 7: In the INDoS Number field, the INDoS numbers for all the candidates undertaking the particular maritime course must be entered. Each INDoS number shall be entered separated by a comma (,). The system shall not process the INDoS number which is not separated by a comma.

Step 8: Ensure that the entered data is correct in all respect and click on Continue.

Step 9: The system shall generate list giving personal details of the seafarer including photograph & signature against each INDoS numbers entered.

Step 10: Choose Name of course in charge from the drop down menu.

Step 11: Verify the details and click on Submit tab to submit the batch details.

Step 12: An acknowledgement will be generated on successful submission of the batch details.

#### 2. Generation of Certificate number by MTI

Step 1: Go to DGS website at www.dgshipping.gov.in

Step 2: Go to E-Governance tab and click on e-governance.

Step 3: Login with user id and password provided by DGS.

Step 4: Click on Training module link and go to Submit details tab.

Step 5: Click on Generate certificate number/Withdraw from batch link.

Step 6: Select from name of the course, Batch start date & Batch ID and click on View batch details.

Step 7: Batch details corresponding to the selected details will appear on the screen.

Step 8: Select Generate Certificate number or withdraw to generate the certificate number for each candidate and to withdraw in case the candidate's certificate number.

Step 9: Click on Update to save the data.

#### 3. Conducting Practical's (Part B)

# a. Steps to be followed before commencement of Part 'B' (Practical's)

Step 1: The Part 'B' of the course (Practical) may be done by the same MTI where Part 'A' of the course was done or any other DGS approved MTI, provided the candidate has successfully completed Part 'A' of the course.

Step 2: MTI login into the e-Governance system.

Step 3: Clicks on Training.

Step 4: Clicks on Update details for Part 'B' (Practical's)

Step 5: Enters INDoS number of the candidates, Selects Course Name and fetches the details.

Step 6: The system displays the details of the course (Part 'A') which was done with validity of 18 months.

Step 7: MTI enters Part 'B' (Practical's) details like start date & end date.

Step 8: MTI selects the Course In-charge for Part 'B' (Practicals)

Step 9: MTI submits the data.

#### b. Steps to be followed after completion of Part 'B' (Practicals)

Step 10: MTI confirms completion of Part 'B' (Practical's) by fetching the details submitted in step 9.

Step 11: MTI generates e-Certificate as per existing procedure after appending the digital signatures of the course in charge and the principal.

Step 12: The e-Certificate is generated with 5 years of validity from date of issue of previous e-Certificate.

Step 13: The e-Certificate is generated with the same certificate number as that of previous e-Certificate issued for Part 'A'.

Step 14: The latest e-Certificate is issued with a note stating "this certificate supersedes the certificate issued by the institute XXXXX with validity of 18 months bearing the same certificate number"

Step 15: Both the e-Certificates will be available to view wherever required.

#### 4. Process flow for course certificate – Practical

a. Login to eGovernance system of DGS & Click on Training module.

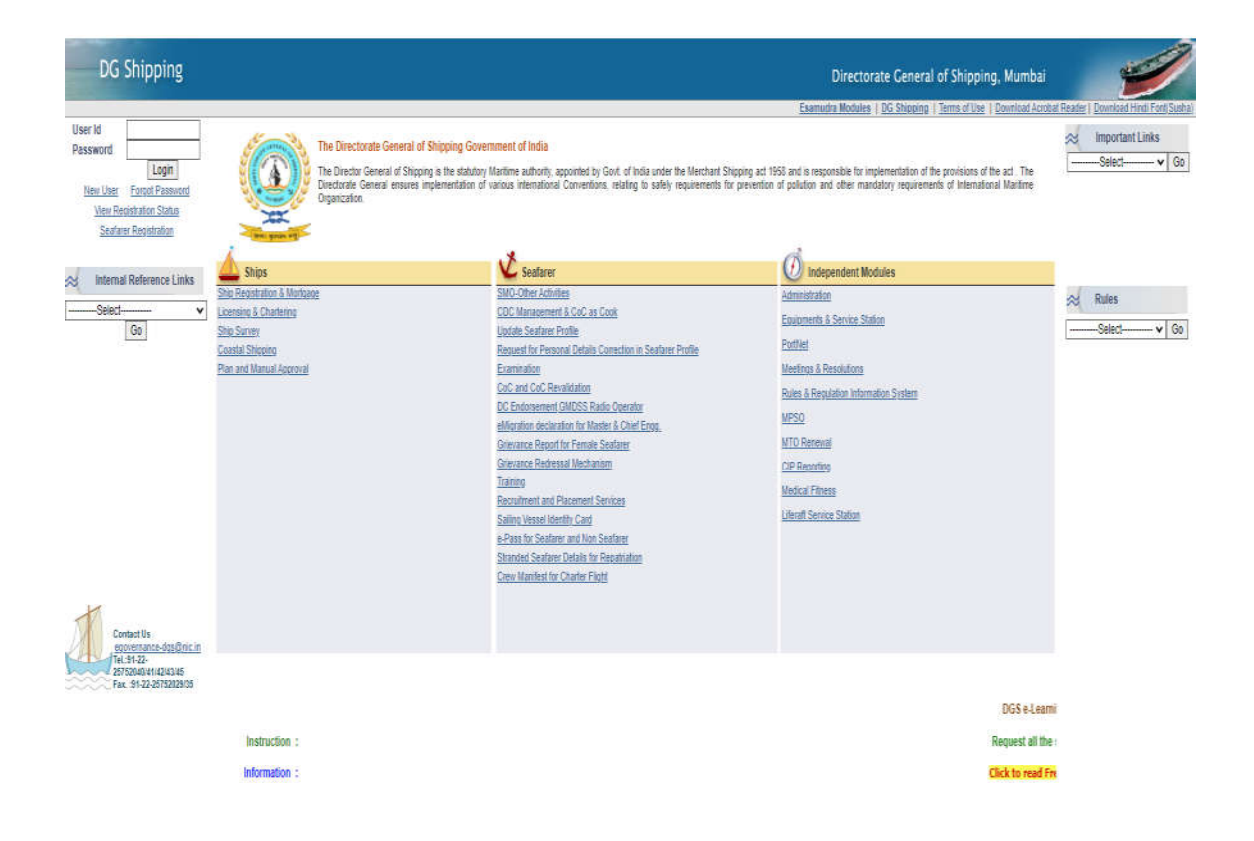

### b. Submit batch details for Pratical

| DG Shipping                                                                                                    |                                                             |                                                       |                                                   |                                | Directorate Ger                  | ieral of Shipping, Mumbai | 1            |
|----------------------------------------------------------------------------------------------------|-------------------------------------------------------------|-------------------------------------------------------|---------------------------------------------------|--------------------------------|----------------------------------|---------------------------|--------------|
| me ABC institute (Thursday 07/01/<br>it Submit Submit Reports<br>tion Request Details Old<br>old<br>Details » Batch Details for Practic | 21(21 (2:11 PM ))<br>Other<br>View<br>Acknowledgement<br>al | Profile Application IND<br>NEW for Course<br>Approval | oS Correction Temporary<br>in INDoS INDoS         |                                |                                  |                           | 📍 Home 💆 Lag |
|                                                                                                    |                                                             | Bat                                                   | tch Details for Practical                         |                                |                                  |                           |              |
|                                                                                                    |                                                             | Read                                                  | the Instructions Carefully                        |                                |                                  |                           |              |
| <ol> <li>Enter the data in the requisite</li> </ol>                                                                                     | e fields.                                                   | 1 contract                                            |                                                   |                                |                                  |                           |              |
| . In the INDoS Number field, th                                                                                                    | ie INDoS numbers for all t                                  | the candidates undertaking                            | the practical of particular maritime course must  | be entered.                    |                                  |                           |              |
| Each DNDoS number shall be                                                                                                    | entered separated by a co                                   | omma (,). The system shall                            | not count the INDoS number which is not separa    | ted by a comma.                |                                  |                           |              |
| Ensure that the entered data                                                                                                    | is correct in all respect an                                | nd click on "Continue".                               |                                                   | 30                             |                                  |                           |              |
| The system shall populate Na                                                                                                    | me (Sur Name / Last Nam<br>cartificate                      | ne + Given Name), Date of                             | Birth , Email Id, Mobile No. and Photo of seafare | r's profile against each INDo: | S numbers who had complicated 18 |                           |              |
| Verify the details and click or                                                                                                    | uerunicate.<br>1 "Submit" tab to submit t                   | the batch details.                                    |                                                   |                                |                                  |                           |              |
| The eligibility of the candidate                                                                                                    | es shall be verified by the                                 | course incharge.                                      |                                                   |                                |                                  |                           |              |
| lata Submission For                                                                                                    | 2021 🗸                                                      |                                                       | Month*                                            | January 🔽                      |                                  |                           |              |
| Dec 1                                                                                                    |                                                             |                                                       |                                                   |                                |                                  |                           |              |
| ourse Details                                                                                                    | Racin Safety Trainin                                        | 01                                                    | ٥                                                 |                                |                                  |                           |              |
| normod letaka Canacitut                                                                                                    | HD HD                                                       | 4                                                     | Ma af Chudenta <b>t</b>                           | 9                              | 7                                |                           |              |
| atch No.*                                                                                                    | 001                                                         |                                                       | no, or stations                                   | 1                              |                                  |                           |              |
| atch Start Esto"                                                                                                    | 00 ine 2024                                                 | 5                                                     | Evented Ratch End Date*                           | 44 Jan 9004                    | - W.                             |                           |              |
| Average Course Fee per Candidate                                                                                                    |                                                             |                                                       |                                                   | [1-vai-zuc]                    |                                  |                           |              |
| Fee(₹)* 200                                                                                                    | 0                                                           |                                                       |                                                   |                                |                                  |                           |              |
|                                                                                                    | f                                                           |                                                       |                                                   |                                |                                  |                           |              |
| NDoS Nos *<br>e.g. 00KL1098,12PL9867,14EL1453                                                                                           | SR_NCOD1                                                    |                                                       | ~                                                 |                                |                                  |                           |              |
|                                                                                                    | 100                                                         |                                                       |                                                   |                                |                                  |                           |              |

c. Eligible candidate details will appear for submisison of data against INDoS. Select Eligibility , Course in charge & click on submit.

| nstitute (Thursds<br>mit Submit R | y 07/01/2021 02:01 PM )<br>eports Other Pro | Le Application INDoS Correction Temporary                |                                  |                                       | f)                                     |
|-----------------------------------|---------------------------------------------|----------------------------------------------------------|----------------------------------|---------------------------------------|----------------------------------------|
| Batch Details for                 | Acknowledgement                             | Approval                                                 |                                  |                                       |                                        |
| Charlest Division in              |                                             |                                                          |                                  |                                       |                                        |
|                                   |                                             |                                                          |                                  |                                       |                                        |
|                                   | 1.757.VC                                    | В                                                        | atch Details for Practical       |                                       |                                        |
| atch Details for F                | hactical<br>Da                              | ta Submission For(Month-Year)*: 01-2021                  | Name of                          | the Course*: Basic Safety Training    |                                        |
|                                   | No. of Star                                 | lents(At the time of admission) *: 1                     |                                  | Batch No.*: 001                       |                                        |
|                                   |                                             | Batch Start Date*: 08-Jan-2021                           | Expected Batc                    | h End Date*: 11-Jan-2021              |                                        |
|                                   |                                             | Details of students have                                 | ing 18 months validity certifica | te for said course                    |                                        |
| St. No.:1.                        | INDoS No.*: SR_N0001                        | Candidate Name*: Kumar Rakesh                            | Date of Birth*: 11.4UG-1981      | Email Id*: SDADASD@ASDD.COM           | Mobile No.*: 1231313131                |
|                                   | CDC No. :                                   | Admission Taken for*: Basic Safety Training              |                                  | Name of MTI* : ABC Institute          |                                        |
| 1                                 | Coarse Start Date*: 01-DEC-2020             | Course End Date*: 03-DEC-2020                            | Certificate No.*: 10016101200044 | Certificate Issue Date* : 03-DEC-2020 | Certificate Expiry Date* : 02-JUN-2022 |
| 4,52                              | Eligible ?*: Select 💌                       |                                                          |                                  |                                       |                                        |
|                                   |                                             |                                                          |                                  |                                       |                                        |
| Course Inc                        | harge Details                               |                                                          |                                  |                                       |                                        |
| 🗋 I hen                           | by certify that all the above mentioned ca  | andidates selected found eligible for undertaking the co | urse.                            |                                       |                                        |
| Name of                           | Course Incharge*:                           |                                                          |                                  |                                       |                                        |

d. Batch Data is submitted with acknowledgement details.

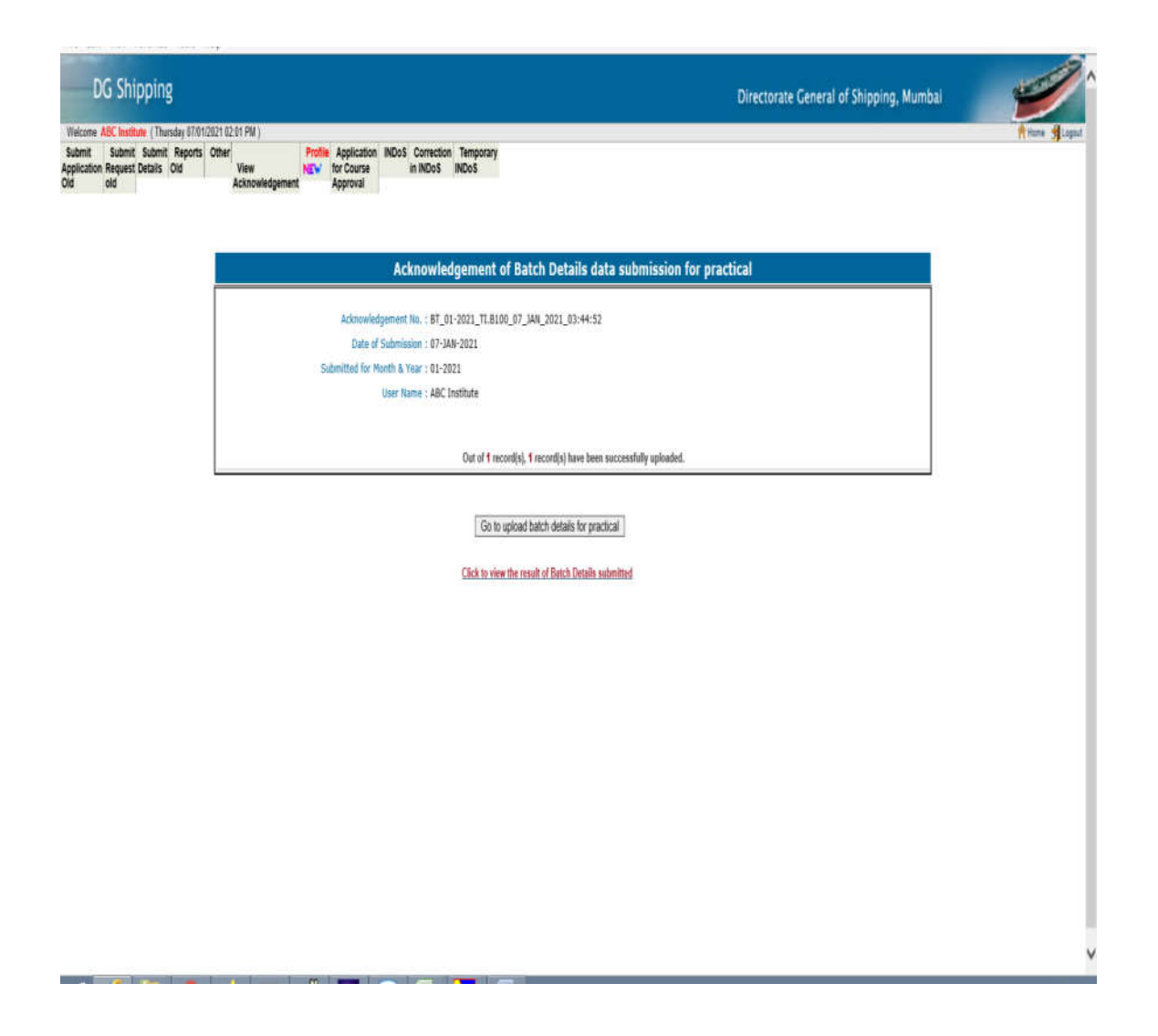

e. After practical is successfully completed, Click on "Update Attendance" & enter details & click on View batch details.

| 1001 001 10                                                                                         |                                                                                                    | Directorate General of Shipping, Mumbal |          |
|----------------------------------------------------------------------------------------------------|----------------------------------------------------------------------------------------------------|-----------------------------------------|----------|
| Submit Submit Submit Submit<br>pplication Request Details<br>Id old<br>Submit Details • Update Atte | Reports Other Profile Application INDoS Correction Temporary<br>Old View NEW for Course in INDoS INDOS<br>Acknowledgement Approval<br>ndance for Praical |                                         | Linux 31 |
|                                                                                                    |                                                                                                    | Update Batch Details                    |          |
|                                                                                                    |                                                                                                    | Instructions                            |          |
|                                                                                                    | 1. Select name of course, Practical Batch start date and Batch ID & Click on "View Batch                                                                 | Details*.                               |          |
|                                                                                                    | 2. The details corresponding to the batch will be populated.                                                                                             |                                         |          |
|                                                                                                    |                                                                                                    |                                         |          |
|                                                                                                    | Search Batch Details for Practical                                                                                                    |                                         |          |
|                                                                                                    | Search Batch Details for Practical Name of the Course : * Select>                                                                                        | V                                       |          |

f. Click on check box to certify the attendance & click on "Update attendance"

| Name of the Course for Practical :*         Basic Safety Training           Basic Safety Training Practical Batch Start Date :*         06-JAN-2021           Basic Safety Training Practical Batch End Date :*         111_JAN-2021 | Batch IDNo.:* 001                                                                       |
|----------------------------------------------------------------------------------------------------|-----------------------------------------------------------------------------------------|
| Basic Safety Training Practical Batch Start Date : + [05.JNN-2021<br>Basic Safety Training Practical Batch End Date : + 11.JAN-2021                                                                                                  | Batch IDINo. : * 001                                                                    |
| Basic Safety Training Practical Batch End Date : * 11-JAN-2021                                                                                                    |                                                                                         |
| Back                                                                                                    |                                                                                         |
| Sr. No. Name of Course Candidate Name INDoS No. (00-HOLEYYY)                                                                                                    | (DD-HON-YYYY) (DD-HON-YYYY) Attendance Entered By Course Incharge Attended the Course ? |
| Basic Safety Training     Kumar Rakesh     SR_N0001     11-AUG-1981                                                                                                    | 06-JAN-2021 11-JAN-2021 Yes V                                                           |
| Louise incharge Lietais                                                                                                    |                                                                                         |
| Interesty centry that air the acove mentioned canonalities attendance selected are correct.  Name of Course Incharon*: Mr. Rakesh Kumar                                                                                              |                                                                                         |
|                                                                                                    |                                                                                         |
| Update Attendance                                                                                                    | ce Reset                                                                                |
|                                                                                                    |                                                                                         |
|                                                                                                    |                                                                                         |

g. Select Certificate generation from the drop down, enter details & click on "View Batch details"

| be shipping                                                                                                    | Directorate General of Shipping, Mumbai                                                                     |
|----------------------------------------------------------------------------------------------------|----------------------------------------------------------------------------------------------------|
| Felcome ABC Institute (Thursday 07/01/2021 02:01 PM )                                                                                                    |                                                                                                    |
| ubmit Submit Reports Other Profile Application INDoS Correction<br>plication Request Details Old View Na™ for Course in INDoS IN<br>old Acknowledgement Approval<br>bmit Details + Generate Certificate / Withdraw from batch | lenporary<br>Doś                                                                                            |
|                                                                                                    | Update Batch Details for Pratical                                                                           |
|                                                                                                    | Instructions                                                                                                |
| 1. Select name of course for pratical, Batch start date and Batch ID & Clic                                                                                                    | k on "View Batch Details".                                                                                  |
| 2. The details corresponding to the batch will be populated.                                                                                                    |                                                                                                    |
| 3. Select the option "Withdraw" from the dropdown if the candidate has w                                                                                                    | ithdrawn from the course and click on update.                                                               |
| 4. Select the option "Generate certificate number" from the dropdown to                                                                                                    | generated certificate number for candidates who have successfully completed the course and click on update. |
| Search Batch Details for Practical                                                                                                    |                                                                                                    |
| Name of the Courses - Rosin Coloring                                                                                                    |                                                                                                    |
| wante of the course ,                                                                                                    |                                                                                                    |

h. Select "Generate Certificate" from the drop down and click on "Update"

| Simpping                                                                                                    |                                                                                                    |                                                                                                    |                                                                                                    |                                                                                                    |                                                                                                    | Directorate General of Ship                                                                                                    | pping, Mumbai 🦷                                                     |
|----------------------------------------------------------------------------------------------------|----------------------------------------------------------------------------------------------------|----------------------------------------------------------------------------------------------------|----------------------------------------------------------------------------------------------------|----------------------------------------------------------------------------------------------------|----------------------------------------------------------------------------------------------------|----------------------------------------------------------------------------------------------------|---------------------------------------------------------------------|
| IC Institute (Thursday                                                                                                    | 07/01/2021 02:01 PM (                                                                                                    |                                                                                                    |                                                                                                    |                                                                                                    |                                                                                                    |                                                                                                    | 1                                                                   |
| Submit Submit Rep<br>lequest Details Old<br>id<br>is • Update Batch Det                                                                                          | orts Other<br>View<br>Acknowledgement<br>alls                                                                                                    | Profile Application                                                                                                    | n INDoS Correcti<br>in INDoS                                                                                                    | ion Temporary<br>INDoS                                                                                                    |                                                                                                    |                                                                                                    |                                                                     |
|                                                                                                    |                                                                                                    |                                                                                                    |                                                                                                    |                                                                                                    | Undate Batch Details                                                                                                    |                                                                                                    |                                                                     |
|                                                                                                    |                                                                                                    |                                                                                                    |                                                                                                    |                                                                                                    | Instructions                                                                                                    |                                                                                                    |                                                                     |
| 1. Select name of                                                                                                    | course, Batch start date and Bat                                                                                                    | tch ID & Click on "                                                                                                    | /iew Batch Details".                                                                                                    |                                                                                                    |                                                                                                    |                                                                                                    |                                                                     |
| 2. The details corre                                                                                                    | esponding to the batch will be o                                                                                                    | opulated.                                                                                                    |                                                                                                    |                                                                                                    |                                                                                                    |                                                                                                    |                                                                     |
|                                                                                                    |                                                                                                    |                                                                                                    |                                                                                                    |                                                                                                    |                                                                                                    |                                                                                                    |                                                                     |
| 3. Select the option                                                                                                    | "Withdraw" from the drondow                                                                                                    | n if the candidate l                                                                                                    | ias withdrawn from                                                                                                    | the course and click (                                                                                                    | on unfate.                                                                                                    |                                                                                                    |                                                                     |
| <ol> <li>Select the option</li> <li>Select the option</li> <li>The same cartility</li> </ol>                                                                     | "Withdraw" from the dropdow<br>"Generate certificate number"<br>rate number issued from coster                                                                                                    | n if the candidate l<br>' from the dropdow<br>m shall be mention                                                                                  | ias withdrawn from<br>n to generated certi<br>ad in the certificate                                                                                                    | the course and click i<br>ficate number for can<br>issued to the candida                                                                        | on update.<br>Ididates who have successfully completed the cou                                                                                                    | rse and click on update.                                                                                                    |                                                                     |
| <ol> <li>Select the option</li> <li>Select the option</li> <li>The same certification</li> <li>Search Practical Bate</li> </ol>                                  | n "Withdraw" from the dropdow<br>n "Generate certificate number"<br>cate number issued from system<br>h Details                                                                                                    | n if the candidate I<br>from the dropdow<br>m shall be mention                                                                                    | as withdrawn from<br>n to generated certi<br>ed in the certificate                                                                                                    | the course and click (<br>ficate number for can<br>issued to the candida                                                                        | on update.<br>Addates who have successfully completed the cou<br>ste by the Institute.                                                                                                    | rse and click on update.                                                                                                    |                                                                     |
| Select the option     Select the option     Select the option     The same certifi     Search Practical Bate     Bate                                            | n "Withdraw" from the dropdow<br>n "Generate certificate number"<br>cate number issued from system<br>h Details<br>Name of<br>cit Safety Training Practical Bact                                                                    | n if the candidate I<br>from the dropdow<br>m shall be mention<br>ithe Course : * Bas                                                             | as withdrawn from<br>n to generated certil<br>ed in the certificate<br>c Safety Training                                                                                                    | the course and click in<br>ficate number for can<br>issued to the candida                                                                       | on update.<br>validates who have successfully completed the cou<br>vite by the Institute.                                                                                                    | rse and click on update.<br>Back 100s - + 100s                                                                                                    |                                                                     |
| Select the option     Select the option     Select the option     Search Practical Bate     Bate                                                                 | n "Withdraw" from the dropdow<br>n "Generate certificate number"<br>cate number issued from system<br>h Details<br>Name of<br>sic Safety Training Practical Betch                                                                   | n if the candidate I<br>from the dropdow<br>m shall be mention<br>the Course : * Bas<br>h Start Date : * 08/0                                     | as withdrawn from<br>n to generated certil<br>ed in the certificate<br>c Safety Training<br>11/2021                                                                                               | the course and click :<br>ficate number for can<br>issued to the candida                                                                        | on update.<br>validates who have successfully completed the cou<br>vite by the Institute.                                                                                                    | rse and click on update.<br>Batch IONo. : * <mark>(01</mark>                                                                                                    |                                                                     |
| Select the option     Select the option     Select the option     The same certific     Search Practical Bate     Bate                                           | " Withdraw" from the dropdow<br>n "Generate certificate number"<br>cate number issued from system<br>h Details<br>Name of<br>sic Safety Training Practical Batch                                                                    | n if the candidate  <br>'from the dropdow<br>m shall be mention<br>ithe Course : * Bas<br>h Start Date : * (09/                                   | as withdrawn from<br>n to generated certil<br>ed in the certificate<br>c Safety Training<br>11/2021<br><b>Details</b>                                                                             | the course and click of<br>flicate number for can<br>issued to the candida                                                                      | on update.<br>didates who have successfully completed the cou<br>are by the Institute.<br>ving 18 months validity certificate f                                                                      | rse and click on update.<br>Betch IDNo. : * 001<br>for said course                                                                                               |                                                                     |
| Select the option     Select the option     Select the option     Select the option     Select the same certific     Select Practical Bate     Be     Sr. No.:1. | n "Withdraw" from the dropdow<br>o "Generate certificate number"<br>cate number issued from system<br>h Details<br>Name of<br>sic Safety Training Practical Batch<br>NDoS No.*: SR_N000                                             | n if the candidate  <br>from the dropdow<br>m shall be mention<br>ithe Course : * (325<br>h Start Date : * (307<br>1 Ca                           | as withdrawn from<br>n to generated certi<br>ed in the certificate<br>c Safely Training<br>11/2021<br>Details<br>Ndidate Kane* : Kur                                                              | the course and click (<br>ficate number for can<br>issued to the candida<br>s of students ha<br>nar Rakesh                                      | on update.<br>didates who have successfully completed the cou<br>ate by the Institute.<br>ving 18 months validity certificate f<br>Date of Birth*: 11.4UG-1981                                       | rse and click on update.<br>Batch IDNo. : * (001<br><b>for said course</b><br>Email Id*: SOADASD@ASDD.CO                                                         | M Nobile No.*: 1231313131                                           |
| Select the option     Select the option     Select the option     Search Practical Bate     Be     Sr. No.:1.                                                    | n "Withdraw" from the dropdow<br>n "Generate certificate number"<br>cate number issued from system<br>h Details<br>Name of<br>sic Safety Training Practical Batch<br>NDoS No. *: SR_NDKO<br>CDC No. :                               | n if the candidate I<br>from the dropdow<br>In shall be mention<br>the Course : * ( <u>Bas</u><br>h Start Date : * ( <u>COU</u><br>1 Ca<br>Admiss | as withdrawn from<br>n to generated certificate<br>ed in the certificate<br>c Safely Training<br>11/2021<br><b>Details</b><br>ndidate Name <sup>+</sup> : Kur<br>ion Taken for <sup>+</sup> : Bas | the course and click of<br>flicate number for can<br>issued to the candida<br>s of students ha<br>mar Rakesh<br>si: Safety Training             | on update.<br>vididates who have successfully completed the cou-<br>site by the Institute.<br>ving 18 months validity certificate f<br>Date of Birth*: 11.AUG-1901                                   | rse and click on update.<br>Batch IDNo. : * (001<br>for said course<br>Email Id* : SOADASD@ASDD.CO<br>Name of MTI* : ABC Institute                               | M Nobie No.*: 123131313                                             |
| 3. Select the option<br>4. Select the option<br>5. The same certific<br>Search Practical Bate<br>Be                                                              | n "Withdraw" from the dropdow<br>n "Generate certificate number"<br>cate number issued from system<br>h Details<br>Name of<br>sic Safety Training Practical Batch<br>NDoS No.*: SR_NDOP<br>CDC No.:<br>Course Start Date*: 08-JAN-2 | n if the candidate I<br>from the dropdow<br>in shall be mention<br>the Course : * Bas<br>h Start Date : * Cold<br>1 Ca<br>Admiss<br>022 Cor       | as withdrawn from<br>to generated certificate<br>ed in the certificate<br>c Safely Traning<br>11/2021<br>Details<br>ndidate Name*: Kur<br>ion Taken for*: Base<br>urse End Date*: 11,             | the course and click of<br>flicate number for can<br>issued to the candida<br>s of students ha<br>mar Rakesh<br>sic Safety Training<br>JAN-2021 | on update.<br>Addates who have successfully completed the cou-<br>site by the Institute.<br>ving 18 months validity certificate 1<br>Date of Birth*: 11.4UG-1981<br>Certificate No.*: 10016101200044 | rse and click on update.<br>Batch IDNo. : * 001 for said course Email Id* : SOADA SD@A SDD.CO Name of MTI* : ABC Institute Certificate Issue Date* : 03-DEC-2020 | M Mobile No.*: 1231313131<br>M Certificate Expiry Date*: 02-JUN-202 |

Back Update

### i. Certificate number is generated.

| DG Shipping                                                                                                    | Directorate General of Shipping, Mumbai |
|----------------------------------------------------------------------------------------------------|-----------------------------------------|
| Welcome: ABC Institute (Thursday 07/01/2021 02:01 PM )                                                                                                    | Atom glugar                             |
| Submit Submit Reports Other Profile Application INDoS Correction Temporary<br>pplication Request Details Old View NEW for Course in INDoS INDoS<br>Id old Acknowledgement Approval<br>submit Details > Update Batch Details |                                         |

|                                                                                                    |                                                                                                    | Update Batch Details                                                                                                    |                                                                                                    |                                                                         |
|----------------------------------------------------------------------------------------------------|----------------------------------------------------------------------------------------------------|----------------------------------------------------------------------------------------------------|----------------------------------------------------------------------------------------------------|-------------------------------------------------------------------------|
|                                                                                                    |                                                                                                    | Instructions                                                                                                    |                                                                                                    |                                                                         |
| lect name of course, Batch start date and Batch I                                                             | D & Click on "View Batch Details".                                                                                                    |                                                                                                    |                                                                                                    |                                                                         |
| e details corresponding to the batch will be popul                                                            | ated.                                                                                                    |                                                                                                    |                                                                                                    |                                                                         |
| lect the option "Withdraw" from the dropdown if                                                               | the candidate has withdrawn from the course and click                                                                                                    | on update.                                                                                                    |                                                                                                    |                                                                         |
| ect the option "Generate certificate number" from                                                             | n the dropdown to generated certificate number for car                                                                                                    | didates who have successfully completed the cours                                                                                         | se and click on update.                                                                                                    |                                                                         |
| a same certificate number issued from system sh                                                               | all be mentioned in the certificate issued to the candida                                                                                                    | te by the Institute.                                                                                                    |                                                                                                    |                                                                         |
|                                                                                                    |                                                                                                    |                                                                                                    |                                                                                                    |                                                                         |
| Practical Batch Details                                                                                       |                                                                                                    |                                                                                                    |                                                                                                    |                                                                         |
| Name of the                                                                                                   | Course : * Basic Safety Training                                                                                                    | v                                                                                                    |                                                                                                    |                                                                         |
| Basic Safety Training Practical Batch Sta                                                                     | rt Date : * 08/01/2021                                                                                                    |                                                                                                    | Batch ID/No. : * 001                                                                                                    |                                                                         |
|                                                                                                    |                                                                                                    |                                                                                                    |                                                                                                    |                                                                         |
| 10                                                                                                    | Details of students ha                                                                                                    | ving 18 months validity certificate fo                                                                                                    | or said course                                                                                                    |                                                                         |
| No.:1. INDoS No.*: SR_N001                                                                                    | Details of students ha<br>Candidate Name*: Kumar Rakesh                                                                                                    | ving 18 months validity certificate fo<br>Date of Binh* : 11.4UG-1981                                                                     | or said course<br>Email Id*: SDADASD@ASDD.COM                                                                                                    | Mobile No.*: 123131313                                                  |
| No.*1. INDuS No.*: SR_N001 CDC No.:                                                                           | Details of students ha<br>Candidate Name*: Kumar Rakesh<br>Admission Taken for*: Basic Safety Training                                                                      | ving 18 months validity certificate fo<br>Date of Birth*: 11.4UG-1991                                                                     | or said course<br>Email M*: SOADASD@ASDD.COM<br>Name of MTI*: ABC Institute                                                                                                    | Mobile No.*: 1231313131                                                 |
| No.:1. INDoS No.*: SR_N0001<br>CDC No.:<br>Course Start Date*: 08-JAN-2021                                    | Details of students ha<br>Candidate Name*: Kumar Rakesh<br>Admission Taken for*: Basic Safety Training<br>Course End Date*: 11-JAN 2021                                     | ving 18 months validity certificate fo<br>Date of Birds*: 11.4UG-1991<br>Certificate No.*: <u>10016101200044</u>                          | or said course     Email M*: S0ADASD@ASDD.COM       Name of MTI*: ABC Institute     Certificate Issue Date*: 03-DEC.2020                                                                                                    | Mobile No.* : 123131313<br>Certificate Expiry Date* : 02-JUN-202        |
| No.1. NDoS No.*: SR_N001<br>CDC No.:<br>Course Start Date*: 08.JAN/2021<br>Practical Start Date*: 08.JAN/2021 | Details of students ha<br>Candidate Name*: Kumar Rakesh<br>Admission Taken for*: Basic Safety Training<br>Course End Date*: 11-JAN-2021<br>Practical End Date*: 11-JAN-2021 | ving 18 months validity certificate fo<br>Date of Binti* : 11 AUG-1931<br>Centificate No.* : 10016101200044<br>Practical Amended ?* : Yes | br said course<br>Email M*: SDADASD@ASDD.COM<br>Name of MT*: ABC Institute<br>Certificate Issue Date*: 03-DEC-2020 (<br>Select to Withdraw / Generate New Certificate*: Select to Withdraw / Generate New Certificate*: Select to Withdraw | Nobile No.*: 12313131<br>Certificate Expiry Date*: 02-JUN-202<br>ect> V |

Back Update